## **Creating test cases**

09/06/2024 10:09 am EDT

## Format - Example

| Test Case ID    | TC001                                                    |
|-----------------|----------------------------------------------------------|
| Description     | User login verification.                                 |
| Preconditions   | The user will log in via Santillana Connect.             |
| Steps to follow | 1. Navigate to the login page.                           |
|                 | 2. Click on "Santillana Connect".                        |
|                 | 3. Enter the username.                                   |
|                 | 4. Enter the password.                                   |
|                 | 5. Click on "Log In".                                    |
| Test data       | Username: test_user                                      |
|                 | Password: test_password                                  |
| Expected result | The user is redirected to the main page of the platform. |
| Priority        | High                                                     |